## INF.02. Styczeń 2023 Zadanie 4

## 2. Skonfiguruj ruter zgodnie z zaleceniami:

- włączona obsługa VLAN 802.1q, jeżeli domyślnie nie jest włączona
- utworzona sieć VLAN o nazwie VLAN1 (jeżeli nadanie nazwy jest możliwe) i ID=1
- utworzona sieć VLAN o nazwie VLAN2 (jeżeli nadanie nazwy jest możliwe) i ID=2
- utworzona sieć VLAN o nazwie VLAN3 (jeżeli nadanie nazwy jest możliwe) i ID=3
- port 2 przypisany z tagowaniem do sieci VLAN o: ID=1, ID=2, ID=3 (port 2 ma obsługiwać ramki z wpisanym znacznikiem sieci VLAN o ID=1, ID=2, ID=3)
- adres IP dla interfejsu powiązanego z VLAN o ID=1: 10.0.1.1/24
- adres IP dla interfejsu powiązanego z VLAN o ID=2: 10.0.2.1/24
- adres IP dla interfejsu powiązanego z VLAN o ID=3: 10.0.3.1/24
- włączony ruting między sieciami VLAN, jeżeli nie jest domyślnie włączony
- serwer DHCP włączony dla sieci VLAN o ID=3
- ustawione parametry DHCP dla VLAN o ID=3:
  - pula adresowa: 10.0.3.10 ÷ 10.0.3.20
  - adres IP bramy domyślnej: 10.0.3.1
  - adres IP serwera DNS: 10.0.3.1
  - czas dzierżawy: 15 minut

Ruter pracuje na ustawieniach fabrycznych zgodnie z dokumentacją, która jest dostępna w folderze *RUTER* na nośniku opisanym *DOKUMENTACJA/PROGRAMY*. Jeżeli ruter wymaga zmiany hasła, ustaw je na zgodne z wymogami urządzenia.

- 1. Reset routera TL-ER605 do ustawień domyślnych.
- 2. Router ma domyślnie włączone DHCP i przydziela adresy z podsieci 192.168.0.0/24
- 3. Logowanie przeglądarka na adres 192.168.0.1
- 4. Logujemy się loginem admin i zakładamy hasło.

| For device security, plea                                                                | ise set an administrator account.                                                                                                    |
|------------------------------------------------------------------------------------------|----------------------------------------------------------------------------------------------------|
| Username :                                                                               | admin                                                                                                    |
| Password:                                                                                | •••••                                                                                                    |
| Confirm the Password:                                                                    | ••••••                                                                                                    |
| Note: please remember you<br>password for login. These w<br>attempts. If you forget your | r administrator account name and<br>ill be required for subsequent login<br>login details, you will need to reset the<br>s. To reset the device, power it on and |
| device to its factory defaults<br>then press and hold the Res                            | et button for 5 seconds.                                                                                                    |

5. Logujemy się loginem admin i założonym hasłem

| Ptp-link             |            |
|----------------------|------------|
| Username<br>Password | admin      |
| Log                  | g In Clear |

## 6. Zakładamy podsieć 10.0.1.1/24

| • | Network          | ave                 |               |               |                                 |               |                     |                   |           |
|---|------------------|---------------------|---------------|---------------|---------------------------------|---------------|---------------------|-------------------|-----------|
|   | • WAN            |                     |               |               |                                 |               |                     |                   |           |
|   | LAN     IGMP     | :<br>only takes eff | ect when WAN  | I mode is ena | bled for port WAN.              |               |                     |                   |           |
|   | • IPTV           |                     |               |               |                                 |               |                     |                   |           |
|   | MAC     Netw     | ork List            |               |               |                                 |               |                     |                   |           |
|   | Switch           |                     |               |               |                                 |               |                     |                   |           |
|   | • IPV6           |                     |               |               |                                 |               |                     |                   | 🕀 Add     |
|   | • USB            | ID                  | Name          | Vlan          | IP Address                      | Subnet Mask   | DHCP Server         | DHCP Relay        | Operation |
| • | Preferences      | 1 1                 | LAN           | 1             | 192 168 0 1                     | 255 255 255 0 | Enabled             | Disabled          | R         |
| • | Transmission     |                     |               | -             | 17211001011                     | 2001200120010 | 21100/00            | Diodorica         |           |
| ► | Firewall         |                     |               |               |                                 |               |                     |                   |           |
| 8 | <b>C</b>         |                     |               |               |                                 |               |                     |                   |           |
|   | Network          |                     | 1             | LAN           | 1 192                           | .168.0.1 25   | 55.255.255.0        | Enabled           | Disabled  |
|   | • WAN            |                     |               |               |                                 |               |                     |                   |           |
|   | • LAN            | Nam                 | ie:           |               | vlan1                           |               |                     |                   |           |
|   | • IPTV           | IP A                | ddress:       |               | 10.0.1.1                        |               |                     |                   |           |
|   | • MAC            | Sub                 | net Mask:     |               | 255 255 255 0                   |               |                     |                   |           |
|   | Switch           | - Cub               |               |               |                                 |               |                     |                   |           |
|   | • VLAN           | Vlan                |               |               | 1                               | 1-408         | 6)                  |                   |           |
|   | • IPV6           |                     |               |               |                                 |               |                     |                   |           |
|   | • USB            | DH                  | CP            |               |                                 |               |                     |                   |           |
| • | Preferences      | DUC                 | D Mada        |               |                                 |               |                     |                   |           |
| • | Transmission     | Dric                | P Mode.       |               | <ul> <li>DHCP Server</li> </ul> | O DHCP Relay  |                     |                   |           |
|   | Firewall         | Stat                | us:           |               | Enable                          |               |                     |                   |           |
|   | Behavior Control | Star                | ting IP Addre | ess:          |                                 |               |                     |                   |           |
|   | VPN              | Endi                | ng IP Addres  | s:            |                                 |               |                     |                   |           |
|   | Authentication   | Leas                | e Time:       |               | 120                             | minute        | s (1-2880. The defa | ult value is 120) |           |
|   | Services         | Defa                | ult Gateway   | :             |                                 | (Option       | al)                 |                   |           |

- 7. Zmieniamy adresowanie karty sieciowej komputera np. 10.0.1.254/24
- 8. Logujemy się ponownie
- 9. Zakładamy podsieć 10.0.2.1/24

| <ul> <li>Netwo</li> </ul> | ork                                     | IGMP Vers          | ion:       | V2           |              | •                  |               |             |            |           |
|---------------------------|-----------------------------------------|--------------------|------------|--------------|--------------|--------------------|---------------|-------------|------------|-----------|
| • WAN                     | l i i i i i i i i i i i i i i i i i i i | IGMP Inte          | rface:     | WA           | AN           | •                  |               |             |            |           |
| • LAN                     |                                         |                    |            |              |              |                    |               |             |            |           |
| • IPTV                    |                                         | Save               | ]          |              |              |                    |               |             |            |           |
| • MAC                     | 6                                       |                    |            |              |              |                    |               |             |            |           |
| • Swit                    | ch                                      | Note:<br>IGMP only | takes effe | ect when WAN | mode is enal | bled for port WAN. |               |             |            |           |
| VLAP                      | N I                                     |                    |            |              |              |                    |               |             |            |           |
| • IPV6                    | í i l                                   |                    |            |              |              |                    |               |             |            |           |
| • USB                     |                                         | Network L          | ist        |              |              |                    |               |             |            |           |
| Prefei                    | ences                                   |                    |            |              |              |                    |               |             |            | 🔂 Add     |
| Trans                     | mission                                 | -                  | 125.       | 11           |              |                    |               |             |            |           |
| ► Firewa                  | all                                     |                    | ID         | Name         | Vlan         | IP Address         | Subnet Mask   | DHCP Server | DHCP Relay | Operation |
| Behav                     | ior Control                             |                    | 1          | vlan1        | 1            | 10.0.1.1           | 255.255.255.0 | Disabled    | Disabled   | ß         |
| ► VPN                     |                                         |                    |            |              |              |                    |               |             |            |           |
|                           |                                         |                    |            |              |              |                    |               |             |            |           |

| Network     |   | ID           | Name    | Vlan     | IP Address     | Subnet     | Mask | Mask DHCP Server | Mask DHCP Server DHCP Relay |
|-------------|---|--------------|---------|----------|----------------|------------|------|------------------|-----------------------------|
| • WAN       |   | 10           | Nume    | Vien     | in Address     | Sublict In | JJK  |                  |                             |
| LAN         |   |              |         |          |                |            |      |                  |                             |
| /           |   |              |         |          |                | _          |      |                  |                             |
|             | N | lame:        |         | vlan2    |                |            |      |                  |                             |
|             | I | P Address:   |         | 10.0.2.1 |                |            |      |                  |                             |
|             | 5 | ubnet Masl   | c       | 255.255. | 255.0          |            |      |                  |                             |
|             | Ň | lan:         |         | 2        |                | (1-4086)   |      |                  |                             |
|             |   | ian.         |         | 2        |                | (14000)    |      |                  |                             |
| es          |   | онср         |         |          |                |            |      |                  |                             |
| ission      | 9 |              |         |          |                |            |      |                  |                             |
| L           | C | HCP Mode:    |         | DHCP Se  | erver 🔿 DHCP F | Relay      |      |                  |                             |
| ior Control | s | tatus:       |         | Enable   |                |            |      |                  |                             |
|             | 0 | tarting TD / | ddraes. |          |                |            |      |                  |                             |
| itication   |   | carcing IP P | uuress. |          |                |            |      |                  |                             |
| es          | E | nding IP Ad  | idress: |          |                |            |      |                  |                             |

## 10. Zakładamy podsieć 10.0.3.1/24 z parametrami DHCP

| Quick Setup                                                            |                     |                      |          |               |          |         |                 |                 |   |
|------------------------------------------------------------------------|---------------------|----------------------|----------|---------------|----------|---------|-----------------|-----------------|---|
| Network                                                                | Name                |                      | ulan2    |               |          |         |                 |                 |   |
| • WAN                                                                  | Name.               |                      | Vialio   |               |          | - 1     |                 |                 |   |
| • LAN                                                                  | IP Address:         |                      | 10.0.3.  | 1             |          | - 1     |                 |                 |   |
| • IPTV                                                                 | Subnet Mask:        |                      | 255.25   | 5.255.0       |          | - 1     |                 |                 |   |
| • MAC                                                                  | Vlan:               |                      | 3        |               | (1-408   | 6)      |                 |                 |   |
| • Switch                                                               |                     |                      |          |               |          | _       |                 |                 |   |
| • VLAN                                                                 | DHCP                |                      |          |               |          |         |                 |                 |   |
| • IPV6                                                                 |                     |                      |          |               |          |         |                 |                 |   |
| • USB                                                                  | DHCP Mode:          |                      | DHCP     | Server 🔿 DHCP | Relay    |         |                 |                 |   |
| Preferences                                                            | Status:             |                      | 🕑 Enable |               |          |         |                 |                 |   |
| Transmission                                                           | Starting IP Ac      | dress:               | 10.0.3.  | 10            |          |         |                 |                 |   |
| ▶ Firewall                                                             | Ending IP Add       | dress:               | 10.0.3.  | 20            |          |         |                 |                 |   |
| Behavior Control                                                       | Lease Time:         |                      | 15       |               | minute   | s (1-28 | 80. The default | t value is 120) |   |
| ► VPN                                                                  | Default Cate        |                      | 10.0.2   |               | (Ortio   |         |                 |                 |   |
| Authentication                                                         | Default Gatev       | vay.                 | 10.0.5.  | 1             |          | idi)    |                 |                 |   |
| Services                                                               | Default Doma        | iin:                 | 10.0.3.  | 1             | (Option  | nal)    |                 |                 |   |
| System Tools                                                           | Primary DNS:        |                      |          |               | (Option  | nal)    |                 |                 |   |
|                                                                        | Secondary DM        | 19.                  |          |               | (Ontion  | (lec    |                 |                 |   |
| Quick Setup      Network      WAN      LAN      IPTV      Network List | effect when WAN moc | de is enabled for po | ort WAN. |               |          |         |                 |                 | _ |
| MAC     Switzh                                                         |                     |                      |          |               |          |         |                 | 🔂 Add           |   |
| • VLAN                                                                 | Name                | Vlan IP /            | Address  | Subnet Mask   | DHCP Ser | ver     | DHCP Relay      | Operation       |   |
| • IPV6 🗌 1                                                             | vlan1               | 1 10                 | 0.0.1.1  | 255.255.255.0 | Disable  | đ       | Disabled        | Ø               |   |
| USB     2                                                              | vlan2               | 2 10                 | ).0.2.1  | 255.255.255.0 | Disable  | 10      | Disabled        | C I             |   |
| Transmission                                                           | vlan3               | 3 10                 | 0.3.1    | 255 255 255 0 | Enables  |         | Disabled        |                 |   |
| Firewall                                                               | vialij              | 5 10                 |          | 233.233.233.0 | LINADIEC |         | Disableu        |                 |   |
|                                                                        |                     |                      |          |               |          |         |                 |                 |   |

11. Przypisujemy port 2 z tagowaniem do wszystkich vlanów

| • | Network      |
|---|--------------|
|   | • WAN        |
|   | • LAN        |
|   | • IPTV       |
|   | • MAC        |
|   | Switch       |
|   | • VLAN       |
|   | • IPV6       |
|   | • USB        |
| ٠ | Preferences  |
| ٠ | Transmission |

|    | 0       |          |          | C           | Add 😑 Delete |
|----|---------|----------|----------|-------------|--------------|
| ID | VLAN ID | Name     | Ports    | Description | Operation    |
| 1  | 1       | vlan1    | 2(TAG)   | LAN1        | 0            |
| 2  | 2       | vlan2    | 2(TAG)   | vlan2       | 2 1          |
| 3  | 3       | vlan3    | 2(TAG)   | vlan3       | 0            |
| 4  | 4094    | vlan4094 | 1(UNTAG) | WAN         | M 🗐          |

► Firewall